KUMaCo Manual J 2024v1

## 7-1. 支払経費を複数登録する方法 (web申請)

(KUMaCoマニュアル 2024年度版)

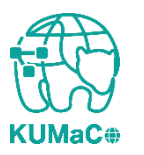

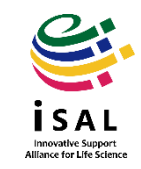

2つ目以降の支払経費を追加するときも、KUMaCoのページで「新規申請(学内者)」から 「新規申請」を行ってください。通常の「新規申請」と全く同じ流れですが、いくつか注意 点があります。

| 2024                           | 年度iSAL利用登録                                                                                                    |
|--------------------------------|----------------------------------------------------------------------------------------------------|
| iSAL<br>す。                     | の各種支援を利用するには、利用登録を行いKUMaCoのアカウントを作成する必要がありま                                                                                        |
| 0                              | <b>利用者は全員登録してください。</b> 代表者登録ではありません。<br><b>利用登録は年度ごとに更新が必要です</b> 。<br>2023年度登録済みの方で、2024年度も引き続き利用する方は必ず継続申請を行ってください。               |
| 継続                             | 申請                                                                                                    |
| KUN                            | laCoマイポータルにログインし、継続申請を行ってください。                                                                                                    |
| 0                              | 継続申請受付期間:2024年3月18日~2024年6月30日                                                                                                    |
| <重要<br>出しな<br>請(学              | ▶マイポータルで継続申請した後に、システムから自動送信される申請書を印刷・押印して提<br>いうちは手続きが完了しません。継続申請について詳しくはKUMaCoマニュアル「2-1. 継続申<br>内者)」または「2-2. 継続申請(学外者)」を参照してください。 |
| <mark>く注意</mark><br>す。そ<br>が同じ | ▶継続申請受付期間終了後は、マイポータルにログインしても継続手続きが行えなくなりま<br>の場合は新たに新規申請を行ってください。なお昨年度とメールアドレスや職員番号/学生番号<br>であれば自動的に昨年度のアカウントと紐づけられます。             |
| 新規                             | 申請(web)                                                                                                    |
|                                |                                                                                                    |

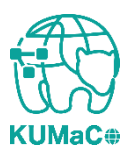

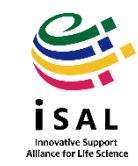

申請者情報については、所属部局以外は登録済みの情報と同じ内容を入力してください。「所属部局」は支払経費に応じて選択してください。

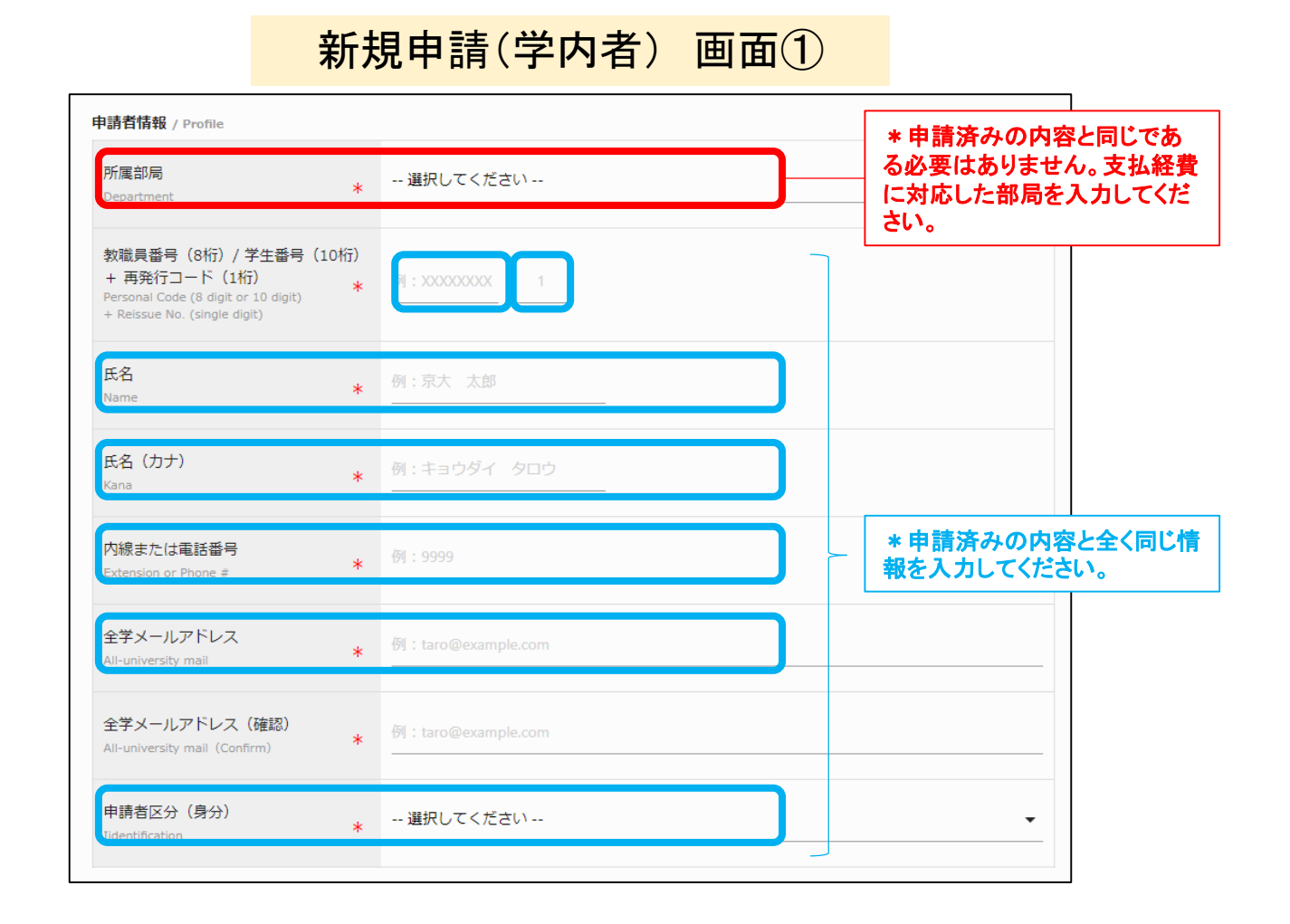

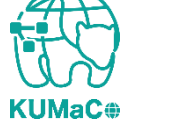

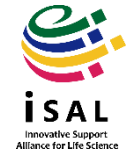

責任者情報については、登録済みの情報と同じである必要はありません。実態に合わせて入力してください。

新規申請(学内者) 画面②

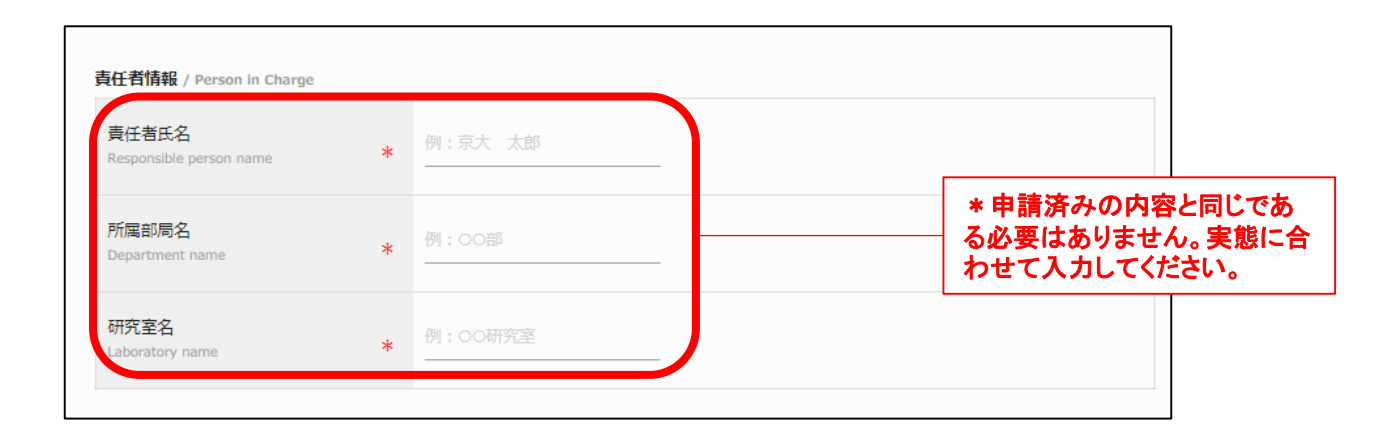

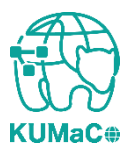

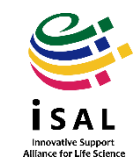

#### 前項をスクロールした画面です。入力例を確認しながら入力してください。

#### 新規申請(学内者) 画面③

| 用項目 / Services |                                                                                                    |                                    |
|----------------|----------------------------------------------------------------------------------------------------|------------------------------------|
|                | 、 共用研究機器([医] ドラッグディスカバリーセンター)<br>/ Research Equipment (Drug Discovery Center/Med)                                                              |                                    |
|                | <ul> <li>(化合物ライブラリ・受託解析([医]ドラッグディスカバリーセンター)</li> <li>/ Chemical Compound Library &amp; Contract Service (Drug Discovery Center/Med)</li> </ul> |                                    |
|                |                                                                                                    |                                    |
|                | 受託解析([医・生命]蛍光生体イメージング室) / Contract Service (Live Imaging Center)                                                                               |                                    |
|                | DNAシークエンス([医]遺伝情報解析室) / DNA Sequencing Analysis (Grad Sch of Med)                                                                              |                                    |
|                | 《 質量分析([医]質量分析室) / Mass Spectrometry (Grad Sch of Med)                                                                                         |                                    |
| *              | <ul><li>、マウス・ラット行動解析([医]マウス行動解析室)</li><li>/ Behavior Analysis of Mouse and Rat (Grad Sch of Med)</li></ul>                                     | * 登録する支払経費で利用し                     |
| 利用項目           | / MRI計測([医]小動物MRI室) / MRI (Grad Sch of Med)                                                                                                    | たい支援にすべてチェックを<br>  カ <i>てくだ</i> さい |
| Services       | ✓ 受託解析([医]合成展開支援室) / Contract Services (Grad Sch of Med)                                                                                       | 1000/20070                         |
|                | NGS受託解析等([生命]次世代DNAシーケンス室)<br>/ NGS and other Contract Services (Grad Sch of Biostudies)                                                       |                                    |
|                | 、 共用研究機器([薬]薬学研究支援センター) / Research Equipment (Grad Sch of Pharm)                                                                               |                                    |
|                |                                                                                                    |                                    |
|                |                                                                                                    |                                    |
|                | 受託解析([A]単一細胞ゲノム情報解析コア) / Contract Services (ASHBi Sign AC)                                                                                     |                                    |
|                | <ul> <li>         ・</li></ul>                                                                                                    |                                    |
|                | <ul> <li>受託解析([医]先端/(イオメディシン解析技術室)</li> <li>/ Contract Services (Division of Advanced Biomedicine/Med)</li> </ul>                              |                                    |
|                |                                                                                                    |                                    |

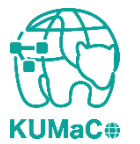

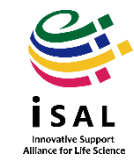

#### 前項をスクロールした画面です。新たに登録したい支払経費の情報を入力して下さい。

#### 新規申請(学内者) 画面④

| 当年度4月~2月 / April to February (in Ja                  | pan fiscal year)   |                                                             |
|------------------------------------------------------|--------------------|-------------------------------------------------------------|
| ビジネスユニットコード(4桁)<br>Business Unit code (4 digit)      | · 例:XXXXXXXXX      | ※4ケタの数字を入力すると部局名が表示されます。<br>(0060=医学研究科・医学部、0070=医学部附属病院など) |
| 部署□-ド(10桁)<br>Department code (10 digit)             | : 例:XXXXXXXXX      | ※iSAL参画部局の場合のみ<br>10ケタの数字を入力すると部署名称が表示されます。                 |
| 责任者教職員番号(8~10桁)<br>Personal Code of Person in Charge | · 例:XXXXXXXXXX     | ※財会ユーザIDを入力してください。                                          |
| 責任者氏名<br>Name of Person in Charge                    | 例:京大 太郎            |                                                             |
| 責任者メールアドレス<br>E-mail of Person in Charge             | 例:taro@example.com |                                                             |
| 責任者メールアドレス (確認)                                      | 例:taro@example.com |                                                             |

Innovative Sunport

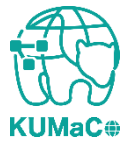

#### 前項をスクロールした画面です。新たに登録したい支払経費の情報を入力して下さい。

#### 新規申請(学内者) 画面⑤

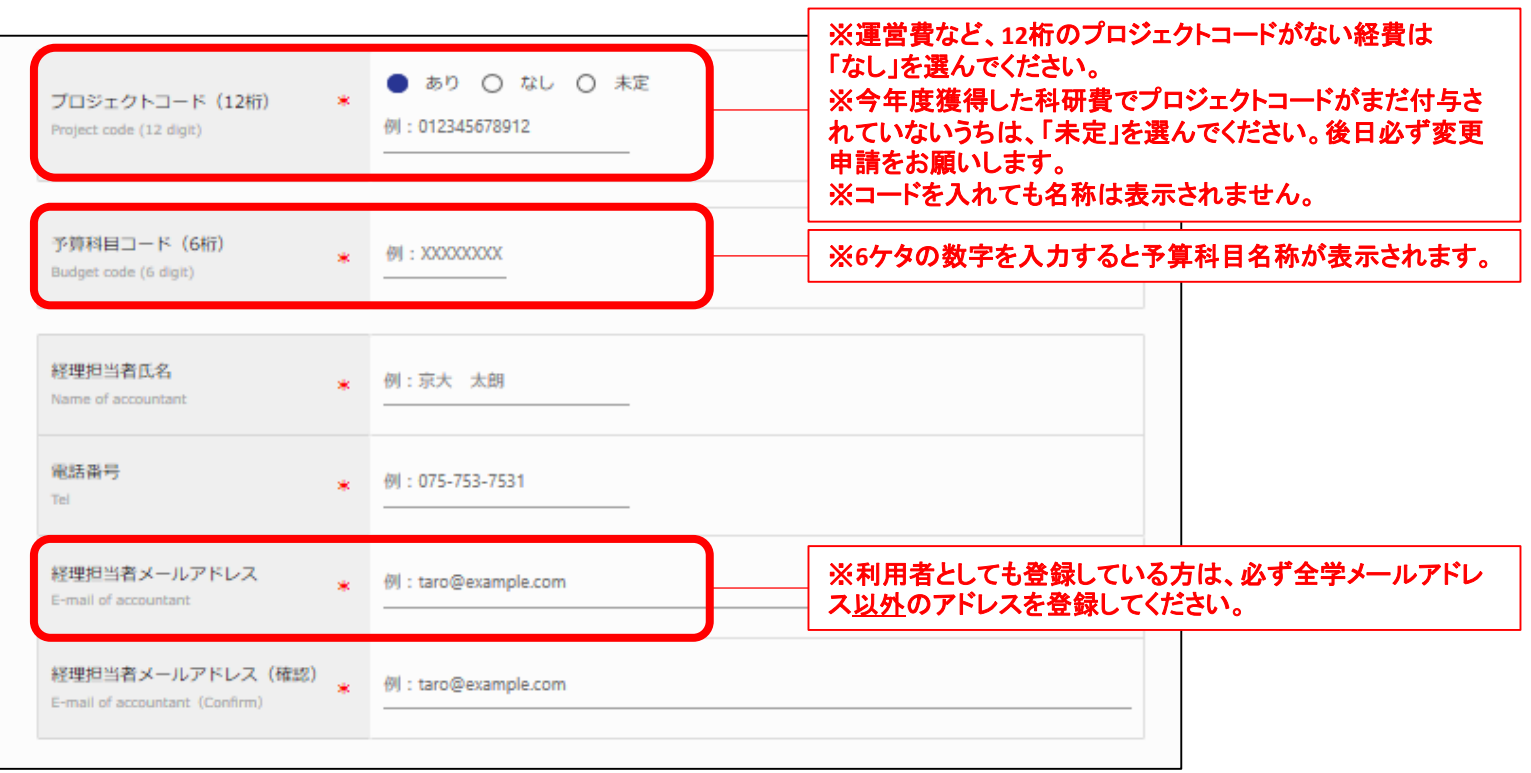

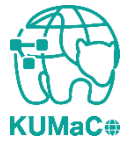

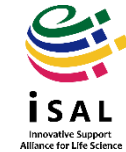

#### 一通り入力が終わったらページ下部の「入力内容確認」を押下してください。

#### 新規申請(学内者) 画面⑥

| 当年度3月 / March (In Japan fiscal year)                                                                               |                                                                                           |
|----------------------------------------------------------------------------------------------------|-------------------------------------------------------------------------------------------|
| ○ 3月期に使用する(運営費のみ) ● 3月期に使用しない<br>To use in the fiscal year ending March Not used in the fiscal year ended March 31 | ※3月期(2025年3月)の使用の有無を選<br>択してください。「3月期に使用する(運営<br>費のみ)」にチェックをいれた方は運営費<br>の支払経費情報を入力してください。 |
| □ 個人情報の取り扱いについて、京都大学の ➡プライバシーボリシーに同意します。                                                                           | ※個人情報の取り扱いについて確認し、<br>チェックを入れてください。チェックを入れ<br>ないと「入力内容確認」ボタンがアクティ<br>ブにたいません。             |
| 入力内容確認                                                                                                    |                                                                                           |

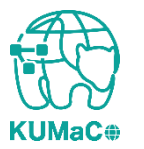

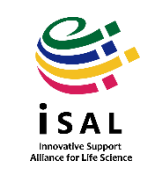

#### 確認画面に推移します。入力エラーがある場合はここで表示されます。 問題なければ一番下の「申請」を押下してください。

新規申請(学内者) 確認画面 ①

| <b>川用年度</b> / Year                                                                                        |            | * の形日は必<br>* Items are | 頃入力です。<br>mandatory inpu |
|----------------------------------------------------------------------------------------------------|------------|------------------------|--------------------------|
| <b>年度</b><br>Year                                                                                         | *          | 2020年度                 | •                        |
| 申請者情報 / Profile                                                                                           |            |                        |                          |
| 所属部局<br>Department                                                                                        | *          | 選択してください               | •                        |
| 教職員番号 (8桁) / 学生番号<br>+ 再発行コード (1桁)<br>Personal Code (8 digit or 10 digit)<br>+ Reissue No. (single digit) | (10桁)<br>* | 例:X0000000 1           |                          |
| 氏名<br>Name                                                                                                | *          | 例: 京大 太郎               |                          |
| 氏名 (カナ)<br>Kana                                                                                           | *          | 例:キョウダイ タロウ            |                          |
| 内線または電話番号<br>Extension or Phone #                                                                         | *          | 例:9999                 |                          |
| 全学メールアドレス<br>All-university mail                                                                          | *          | 例:taro@example.com     |                          |
| 全学メールアドレス(確認)<br>All-university mail(Confirm)                                                             | *          | 例:taro@example.com     |                          |

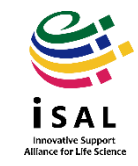

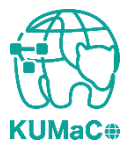

#### 完了画面がでます。ブラウザからこのページを閉じてください。

#### 新規申請(学内者) 確認画面 ②

学内者 利用申請(新規)完了/ User Registration

#### 利用申請を受け付けました。

入力されたメールアドレスへ利用申請受付メールが送信されます。 メール添付されるPDFファイルの内容を確認の上、印刷、押印した紙媒体を提出されるまでは登録完了となりません。 ご注意ください。

You are now on the waiting list for registration of Medical Research Support Center. Please confirm the E-mail from us, and submit the printed registration form attached to E-mail. Please note that the submission of printed registration form is mandatory to finalize your registration.

# これで終了ではありません。 次頁も引き続き確認してください。

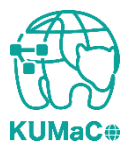

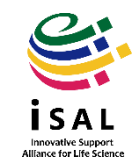

入力が完了次第、システムから受付完了メールと申請書(PDFファイル)が届きます。 (送信専用アドレス: no-reply@med.kyoto-u.ac.jpまたはno-reply@mrsc.med.kyotou.ac.jp)

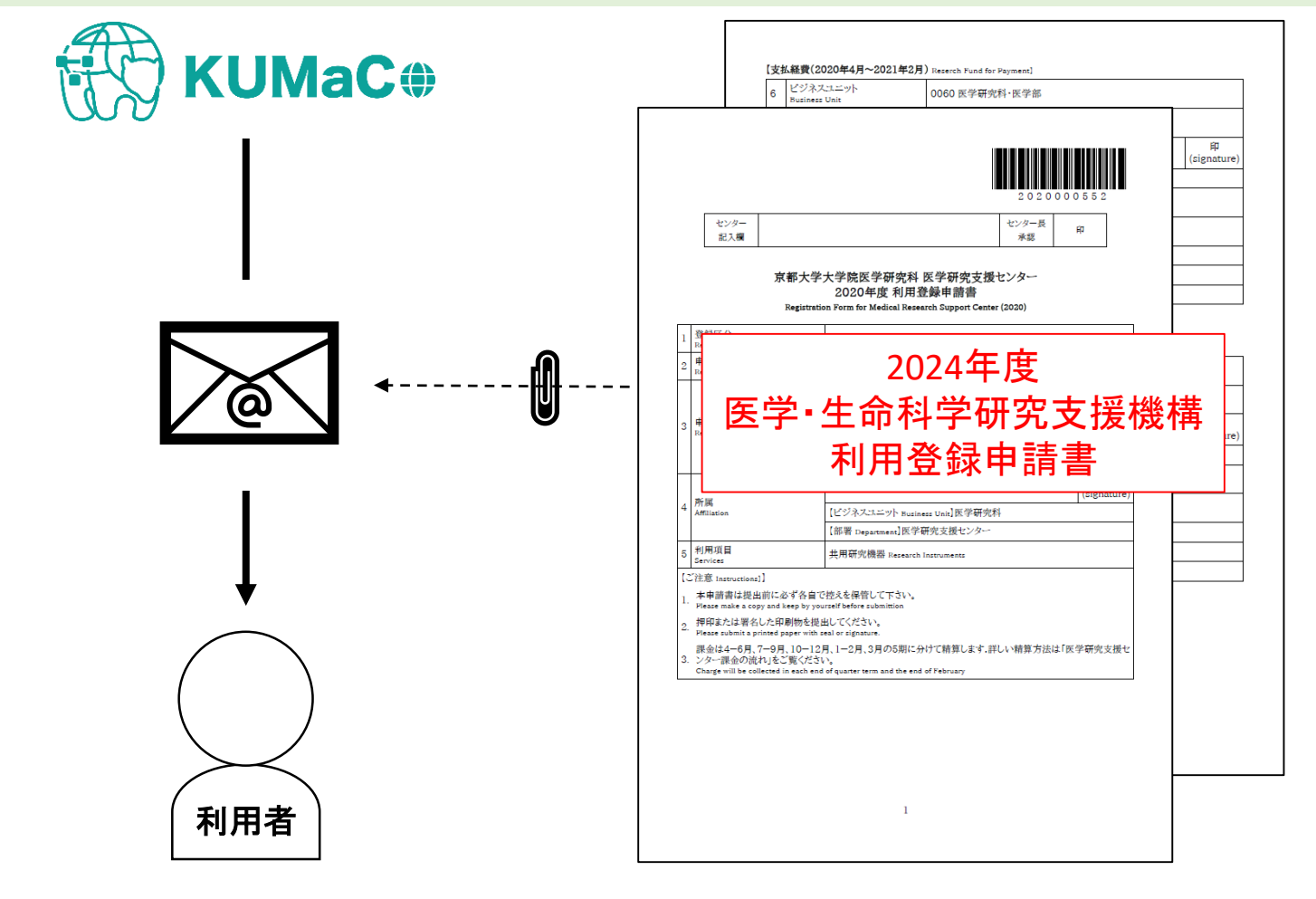

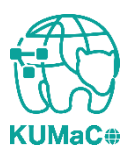

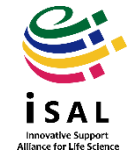

**KUMaC** 

## 7. 支払経費を複数登録する方法(web申請)

2024年度利用登録申請書(PDFファイル)を印刷してください。 両面印刷推奨です。縮小印刷はしないでください。

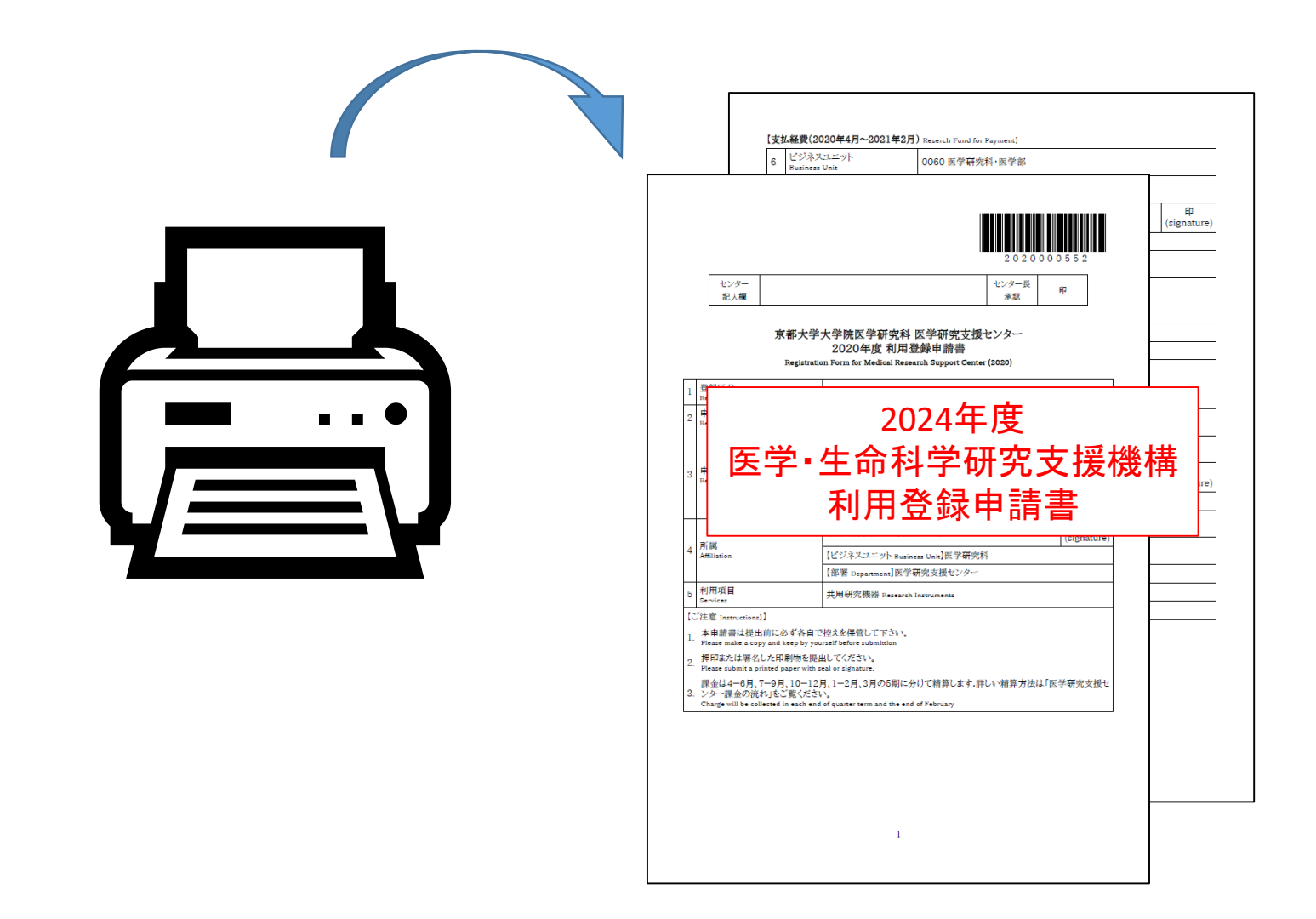

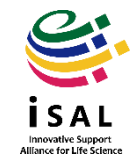

#### 責任者、支払責任者は申請内容を確認の上、押印(または署名)をしてください。 (3か所、ただし3月に利用しない方は2か所)

|                                                              |                                                                                                    | 6                                        | Business Unit                                               | 0060 医学研究科·医学部                                                               |
|--------------------------------------------------------------|----------------------------------------------------------------------------------------------------|------------------------------------------|-------------------------------------------------------------|------------------------------------------------------------------------------|
|                                                              | 202000332                                                                                                    | 7                                        | 部署<br>Department                                            | 0603401000 医学部-医学研究支援センター                                                    |
| ~— 根                                                         | センダー長 印<br>承認                                                                                                    | 8                                        | 支払責任者                                                       | 【氏名 Name】51819965 萩原 正敏                                                      |
|                                                              |                                                                                                    | J. J. J. J. J. J. J. J. J. J. J. J. J. J | Person in Charge                                            | [E-mail]hagiwara.masatoshi.8c@kyoto-u.ac.jp                                  |
| 京都                                                           | 大学大学院医学研究科 医学研究支援センター<br>2020年度 利田登録由請書                                                                            | 9                                        | フロジェクト番号                                                    | 00000000000                                                                  |
| Re                                                           | gistration Form for Medical Research Support Center (2020)                                                         |                                          | Project Number<br>- 子質科日                                    |                                                                              |
|                                                              |                                                                                                    | 10                                       | Budget                                                      | 021515 連営費-研究-教育研究事業費                                                        |
| negory                                                       | 新規 Initial Registration                                                                                            |                                          |                                                             | 【氏名 Name】線田 ささえ                                                              |
| Dette                                                        | 2020年05月18日                                                                                                    | 11                                       | Accountant                                                  | 【電話番号(内線) TEL]4418                                                           |
| a Date                                                       | 「新属部局 Department」医学研究科·医学部/医学部附属结院                                                                                 |                                          |                                                             | [E-mail]info_MRSC@mail2.adm.kyoto-u.ac.jp                                    |
|                                                              | [教職員兼号 / 学生兼号 Records Code 12017060154                                                                             |                                          |                                                             |                                                                              |
|                                                              | 「氏名 Name]線田 ささえ                                                                                                    | 【支                                       | 払経費(2021年3月分) Res                                           | erch Fund for Payment in March]                                              |
|                                                              | 【電話番号(内線) TEL]4418                                                                                                 | (39                                      | 年度連営費より予算振替)                                                |                                                                              |
|                                                              | [E-mail]info@support-center.med.kvoto-u.ac.ip                                                                      | 12                                       | ビジネスユニット<br>Business Unit                                   | 0060 医学研究科·医学部                                                               |
|                                                              | [責任者氏名 Name]获原 正敏                                                                                                  | 13                                       | 部署<br>Department                                            | 0603401000 医学部-医学研究支援センター                                                    |
|                                                              | 【ビジネスユニット Business Unit】医学研究科                                                                                      |                                          |                                                             | 【氏名 Name】51819965 截回 正敏                                                      |
|                                                              | 【部署 Department】医学研究支援センター                                                                                          | 14                                       | 支払責任者<br>Person in Charge                                   |                                                                              |
|                                                              |                                                                                                    |                                          |                                                             | [E-mail]hagiwara.masatoshi.8c@kyoto-u.ac.jp                                  |
|                                                              | 井田研究機器 Research Instruments                                                                                        |                                          | フロジェクト番号                                                    | 00000000000                                                                  |
| .1                                                           | 共用研究機器 Research Instruments                                                                                        | 15                                       | Project Number                                              |                                                                              |
| tions]]<br>:提出前に必す                                           | 共用研究機器 Research Instruments<br>各自で他えを保管して下さい。                                                                      | 16                                       | Project Number<br>予算科目<br>Budget                            | 021515 運営費-研究-教育研究事業費                                                        |
| ions]]<br>提出前に必す<br>i copy and kee<br>{名した印刷!                | 共用研究機器 Research Instruments<br>多音で控えを保留して下さい。<br>by yoursel before submittion<br>参提出してください。                        | 16                                       | Project Number<br>予算科目<br>Budget                            | 021515 運営費—研究—教育研究事業費           [氏名 Name]線田 ささえ                              |
| ons]]<br>昆出前に必す<br>copy and kee<br>(名した印刷)<br>a printed pape | 共用研究機器 Research Instruments<br>各自で抱えを接着して下さい。<br>brywared Refere Lubminion<br>かを提出してください。<br>winh staf or genutem. | 16                                       | Project Number<br>5 予算料目<br>Budget<br>7 経理担当者<br>Accountant | 021515 運営費-研究-教育研究事業費           [氏名 Name]線田 ささえ           [電話番号(内線) TEL]4418 |

2

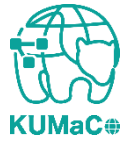

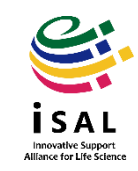

#### 押印または署名した申請書を以下に提出してください。

(提出先)

医学部構内 総合解剖センター棟4階 402医学研究支援センタースタッフ室 \* 扉の前に受付箱がおいてあります。

(学内便宛先)

医学研究科 医学研究支援センター \*学内便の宛先は「医学・生命科学研究支援機構」ではありません。

(受付時間)

平日9:30~17:00 (土日祝日、その他大学が定める休日は閉室)

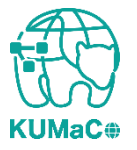

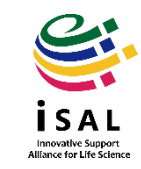

登録が承認されたら、システムから承認メールが届きます。これで手続き完了です。 (iSAL関連5部局以外の部局の方は承認に時間がかかる場合があります)

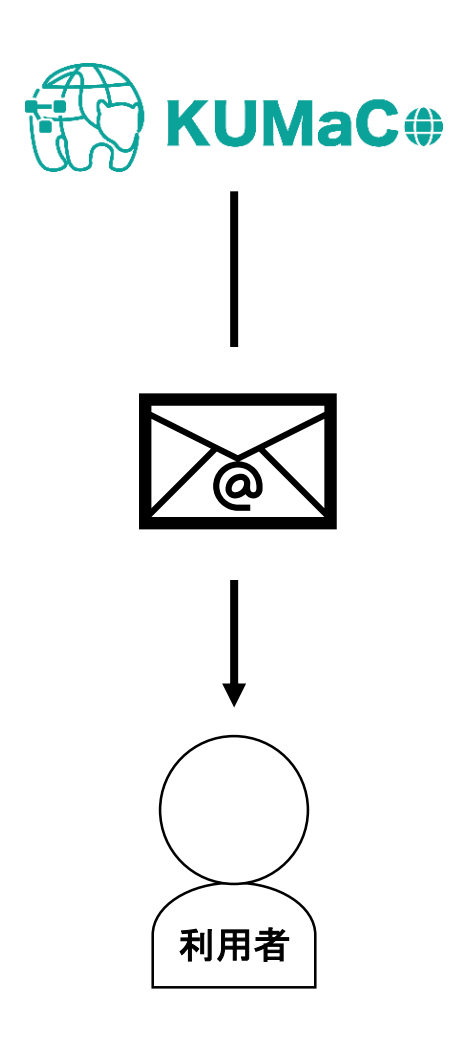

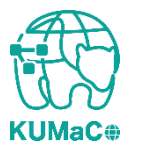

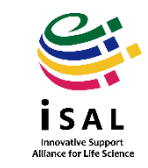